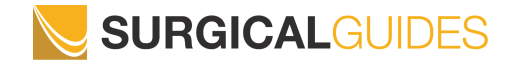

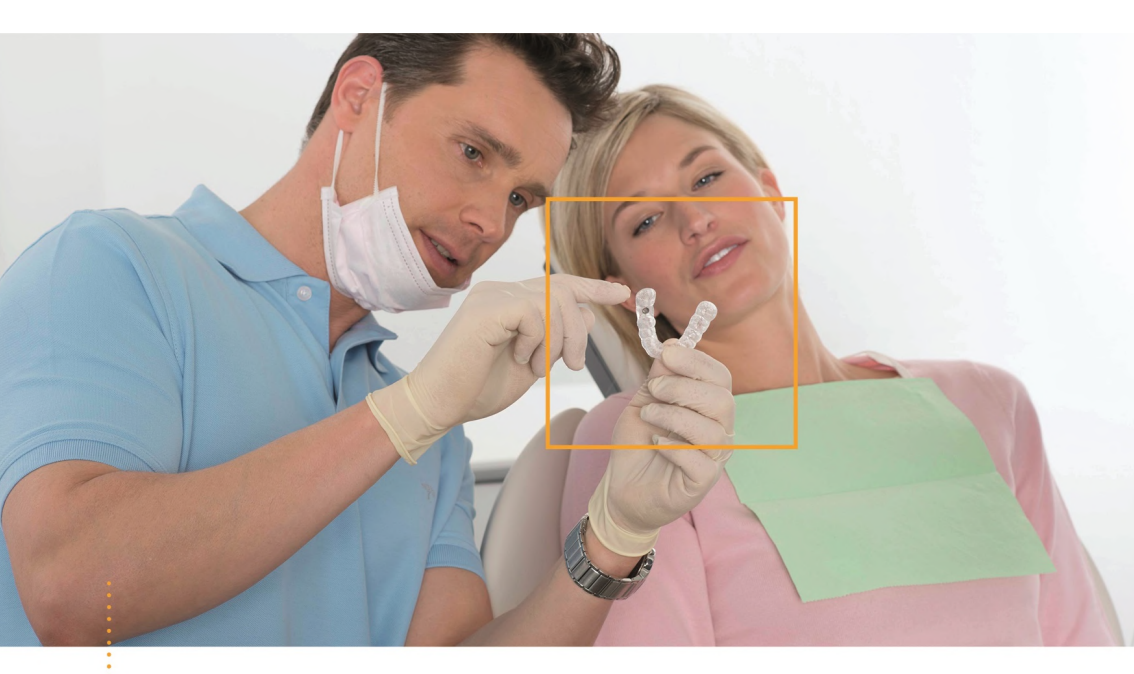

### SICAT FURATSABLONT

Utasítás a CLASSICGUIDE, SICAT OPTIGUIDE és SICAT DIGITALGUIDE előkészítéséhez

# Tartalomjegyzék

| 1. | SICA  | T furatsablon                                                    | . 5 |
|----|-------|------------------------------------------------------------------|-----|
|    | 1.1.  | SICAT furatsablon típusok                                        | 8   |
|    | 1.2.  | A kifejezések meghatározása                                      | 12  |
|    | 1.3.  | Segítség a döntéshez: CLASSICGUIDE, OPTIGUIDE vagy DIGITALGUIDE? | 14  |
| 2. | SICA  | T CLASSICGUIDE                                                   | 15  |
|    | 2.1.  | SICAT CLASSICGUIDE Workflow                                      | 16  |
|    | 2.2.  | Hagyományos röntgensablon                                        | 17  |
|    | 2.3.  | Hagyományos röntgensablon készítése                              | 19  |
|    | 2.4.  | Közvetlen röntgensablon                                          | 23  |
|    | 2.5.  | Közvetlen röntgensablon készítése                                | 24  |
|    | 2.6.  | Röntgensablon a fogatlan állkapocshoz                            | 26  |
|    | 2.7.  | Röntgensablon készítése a fogatlan állkapocshoz                  | 27  |
|    | 2.8.  | 3D-Röntgen (DVT vagy CT)                                         | 33  |
|    | 2.9.  | 3D röntgen egy Dentsply Sirona DVT segítségével                  | 35  |
|    | 2.10. | CT eszközök és DVT eszközök expozíciós paraméterei               | 36  |
|    | 2.11. | A lehetséges hibaforrások elkerülése                             | 38  |
| 3. | SICA  | T OPTIGUIDE                                                      | 41  |
|    | 3.1.  | SICAT OPTIGUIDE Workflow                                         | 42  |
|    | 3.2.  | SICAT OPTIGUIDE furatsablon elkészítése                          | 43  |

| 4.             | SICA                                                  | T DIGITALGUIDE                                                                                                    | 45                                                                                             |
|----------------|-------------------------------------------------------|----------------------------------------------------------------------------------------------------|------------------------------------------------------------------------------------------------|
|                | 4.1.                                                  | SICAT DIGITALGUIDE Workflow                                                                                                    | 46                                                                                             |
|                | 4.2.                                                  | SICAT DIGITALGUIDE furatsablon előkészítése                                                                                                    | 47                                                                                             |
| 5.             | Felve                                                 | teli megjegyzések (OPTIGUIDE és DIGITALGUIDE)                                                                                                    | 49                                                                                             |
|                | 5.1.                                                  | Megjegyzések a 3D röntgenfelvételekhez                                                                                                    | 50                                                                                             |
|                | 5.2.                                                  | Megjegyzések az optikai lenyomatokhoz                                                                                                    | 51                                                                                             |
|                | 5.3.                                                  | A lehetséges hibaforrások elkerülése                                                                                                    | 52                                                                                             |
| 6.             | Hibá                                                  | s tervezés elkerülése                                                                                                    | 55                                                                                             |
|                |                                                       |                                                                                                    |                                                                                                |
| 7.             | A fur                                                 | atsablon utólagos módosítása                                                                                                    | 59                                                                                             |
| 7.<br>8.       | A fur<br>Fura                                         | atsablon utólagos módosítása                                                                                                    | 59<br>63                                                                                       |
| 7.<br>8.       | A fur<br>Fura<br>8.1.                                 | atsablon utólagos módosítása<br>tsablon rendelése<br>CLASSICGUIDE furatsablon rendelése                                                                                                    | <b>59</b><br><b>63</b><br>66                                                                   |
| 7.<br>8.       | <b>A fur</b><br><b>Fura</b><br>8.1.<br>8.2.           | <b>atsablon utólagos módosítása</b><br><b>tsablon rendelése</b><br>CLASSICGUIDE furatsablon rendelése<br>OPTIGUIDE furatsablon rendelése (1. változat)                                                                                                | <b>59</b><br><b>63</b><br>66<br>68                                                             |
| 7.<br>8.       | A fur<br>Fura<br>8.1.<br>8.2.<br>8.3.                 | <b>atsablon utólagos módosítása</b><br><b>tsablon rendelése</b><br>CLASSICGUIDE furatsablon rendelése<br>OPTIGUIDE furatsablon rendelése (1. változat)<br>OPTIGUIDE furatsablon rendelése (2. változat)                                               | <b>59</b><br><b>63</b><br>66<br>68<br>69                                                       |
| 7.<br>8.       | A fur<br>Fura<br>8.1.<br>8.2.<br>8.3.<br>8.4.         | atsablon utólagos módosítása.<br>tsablon rendelése<br>CLASSICGUIDE furatsablon rendelése<br>OPTIGUIDE furatsablon rendelése (1. változat)<br>OPTIGUIDE furatsablon rendelése (2. változat)<br>Egy DIGITALGUIDE furatsablon rendelése                  | <b>59</b><br><b>63</b><br>66<br>68<br>69<br>70                                                 |
| 7.<br>8.<br>9. | A fur<br>Fura<br>8.1.<br>8.2.<br>8.3.<br>8.4.<br>SICA | atsablon utólagos módosítása.<br>tsablon rendelése<br>CLASSICGUIDE furatsablon rendelése<br>OPTIGUIDE furatsablon rendelése (1. változat)<br>OPTIGUIDE furatsablon rendelése (2. változat)<br>Egy DIGITALGUIDE furatsablon rendelése<br>FDokumentáció | <ul> <li>59</li> <li>63</li> <li>66</li> <li>68</li> <li>69</li> <li>70</li> <li>71</li> </ul> |

Tartalomjegyzék

## **1. SICAT furatsablon**

#### Rendeltetés

A SICAT furatsablon egy olyan furatsablon, amelyet egyedileg alakítanak ki a beteg számára az implantológiai kezelés támogatására. Segítség a korábban tervezett implantátumok behelyezésére a beteg állkapcsába. A műszerek pontos vezetésére szolgál.

#### Indikációk

A SICAT furatsablon támogatja az implantátumos rehabilitációt.

#### Ellenjavallatok

Allergia vagy túlérzékenység a felhasznált anyagok kémiai összetevőire (poli(metil-metakrilát) "PMMA", titán) vagy a fogorvos által a röntgensablon készítéséhez vagy az eljárás során használt anyagokra (pl. nemesacél).

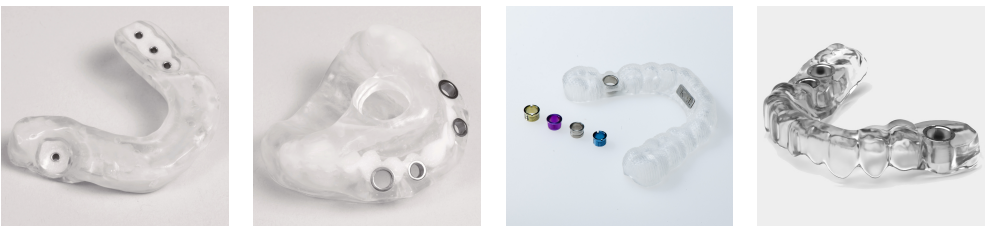

SICAT furatsablon

#### Klinikai előny

A SICAT furatsablon maximalizálja az implantátum tervezés átviteli pontosságát a páciens állkapcsába és így minimalizálja a sebészeti és protétikai kockázatokat.

#### **Beteg-célcsoport**

A beteg-célcsoportra vonatkozóan nincsenek kizárási kritériumok.

A SICAT furatsablon egy teljes kezelési munkafolyamat során használják, amely különféle orvosi eszközök használatát igényli. Ezen termékek esetében be kell tartani azokat a javallatokat, amelyek tartalmazzák a beteg-célcsoportot, a gyártó használati utasítás szerint.

#### Várható felhasználók

A várható felhasználók képzett dentális szakemberek, mint pl. fogorvosok.

#### Fontos megjegyzés

Egyszer használatos termék.

### 1.1. SICAT furatsablon típusok

SICAT furatsablon három típusban kaphatók CLASSICGUIDE, OPTIGUIDE és DIGITALGUIDE.

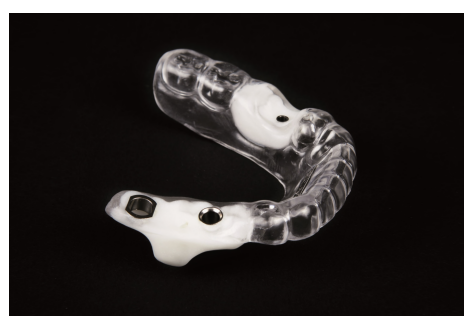

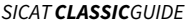

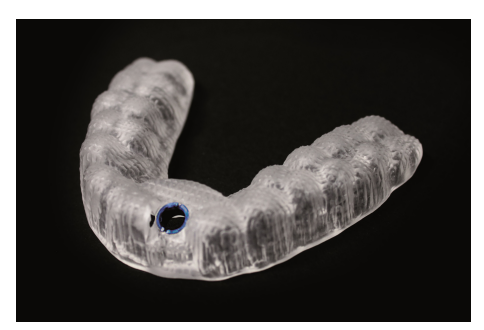

SICAT OPTI GUIDE

A **CLASSIC**GUIDE-okat a SICAT laboratóriumában állítják elő, figyelembe véve az implantátum tervezését, röntgen sablon átdolgozásával. A **CLASSIC**GUIDE furatsablonok kaphatók fog- vagy nyálkahártya-alátámasztással, és rögzítési lehetőséget kínálnak horgonycsapokkal, rögzítőcsavarokkal vagy mikroimplantátumokkal.

A SICAT laboratórium **OPTI**GUIDE furatsablonok okat állít elő optikai benyomások és 3D röntgenképek alapján. Röntgensablonok használata nem szükséges az **OPTI**GUIDE használatakor. Az **OPTI**GUIDE furatsablonok kaphatók fogtámasztással.

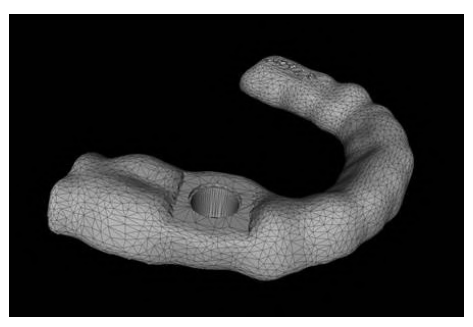

SICAT **DIGITAL**GUIDE

A **DIGITAL**GUIDE furatsablonokokat a SICAT laboratórium tervezi optikai lenyomatok és 3D röntgenképek alapján. Ez létrehoz egy digitális furatsablon modellt. A modellt elkészítheti saját 3D nyomtatójával, vagy kinyomtathatja az Ön által választott laboratóriumban. Röntgensablonok használata nem szükséges az **DIGITAL**GUIDE használatakor. Az **DIGITAL**GUIDE furatsablonok kaphatók fogtámasztással.

Ha Ön bízza meg a furatsablon gyártását, kérjük, győződjön meg arról, hogy laboratóriumában van-e megfelelő furathüvely.

A **CLASSIC**GUIDE és az **OPTI**GUIDE számára rendelkezésre álló hüvelyrendszerek pilot-hüvelyek, általános hüvely a hüvelyben rendszer és mesterhüvelyek irányított sebészeti rendszerek számára. Ezek az irányított sebészeti rendszerek általában egy teljes eljárást kínálnak a kezdeti fúrástól az implantátum elhelyezéséig.

A SICAT többek között a következő gyártók irányított rendszereit támogatja:

- Alphatech
- Anthogyr
- Astra Tech
- BEGO Implantátum Systems
- Bicon Dental Implants
- BioHorizons
- Biomet **3i**™
- Bredent
- CAMLOG<sup>®</sup> Biotechnologies
- Dentaurum
- DENTSPLY Friadent
- Hiossen
- Implantátum Direct
- Kentec
- Klockner
- Leone
- Medentis Medical

- MEISINGER
- Neoss
- Nobel Biocare<sup>™</sup>
- SIC invent
- Straumann<sup>®</sup>
- Sweden&Martina
- TRI Dental Implants
- Zimmer<sup>®</sup> Dental

A jelenleg támogatott irányított rendszerek a SICAT www.sicat.com weboldalán találhatók.

| MEGJEGYZÉS | Felhívjuk figyelmét, hogy bizonyos körülmények között az <b>OPTI</b> GUIDE és a <b>DIGITAL</b> GUIDE használata korlátozott, és a SICAT bizonyos esetekben javasolja a <b>CLASSIC</b> GUIDE használatát. Kérjük, vegye figyelembe a következő fejezetet: <i>Segítség a döntéshez: CLASSICGUIDE, OPTIGUIDE vagy DIGI-TALGUIDE?</i> [> Oldal 14]. |
|------------|----------------------------------------------------------------------------------------------------|
|------------|----------------------------------------------------------------------------------------------------|

### 1.2. A kifejezések meghatározása

#### 1. Harapólemez referencia jelölőkkel (CLASSICGUIDE)

A harapólemez a röntgensablon alapjául szolgál, és referencia markerekkel (gömbjelzők) rendelkezik (lásd a jelölést). Kérjük, csak a SICAT harapólemez-készleteket használja. A SICAT harapólemez-készletek tartalmaznak egy harapólemezt a röntgensablon előállításához, egy CD-ROM-ot az implantátum-tervezési adatok tárolásához és egy párnázott szállítási csomagot.

#### 2. Röntgensablon (CLASSICGUIDE)

A beteg az expozíciós folyamat során viseli a röntgen sablont. A röntgensablonba esetleg beépített röntgenplasztikus átlátszatlan protézis javaslata (lásd a jelölést) látható a röntgenképen, és tájékozódásként szolgál a szakember számára az implantátum megtervezésekor. A SICAT később a röntgensablon segítségével pontos furatsablont készít.

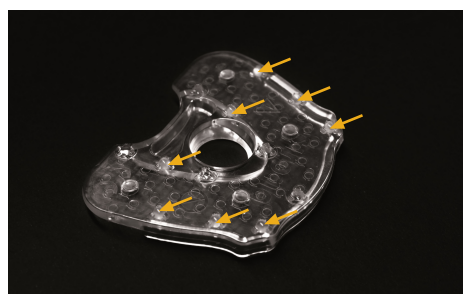

1. kép: Harapólemez referencia markerekkel (CLASSICGUIDE)

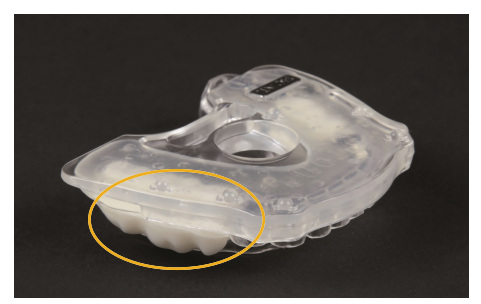

2. kép: Röntgensablon (CLASSICGUIDE)

#### 3. Furatsablonok

A furatsablon (**CLASSIC**GUIDE, **OPTI**GUIDE) vagy a **DIGITAL**GUIDE furatsablon-modellen alapuló furatsablon egyedi, egyedi gyártmányú termék a beteg számára. Miután elhelyezte a furatsablont a beteg állkapcsán, a hüvelyek segítségével pontosan vezeti a műtéti műszereket és szükség esetén az implantátumot arra a helyzetre, amelyet Ön tervezett.

#### 4. Optikai lenyomatok

Az optikai lenyomatokat gipszmodell 3D szkennerrel történő rögzítésével vagy az állkapocs 3D intraorális kamerával történő rögzítésével kapjuk.

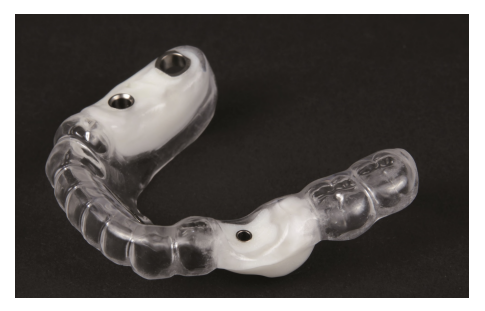

3. kép: Furatsablonok

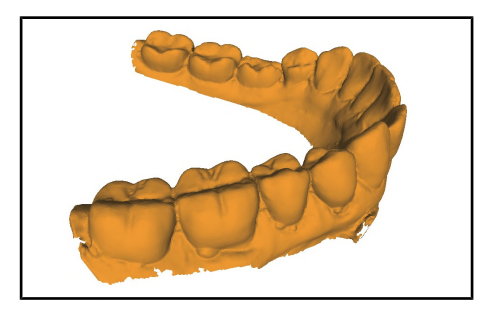

4. kép: Optikai lenyomatok

### 1.3. Segítség a döntéshez: CLASSICGUIDE, OPTIGUIDE vagy DIGITALGUIDE?

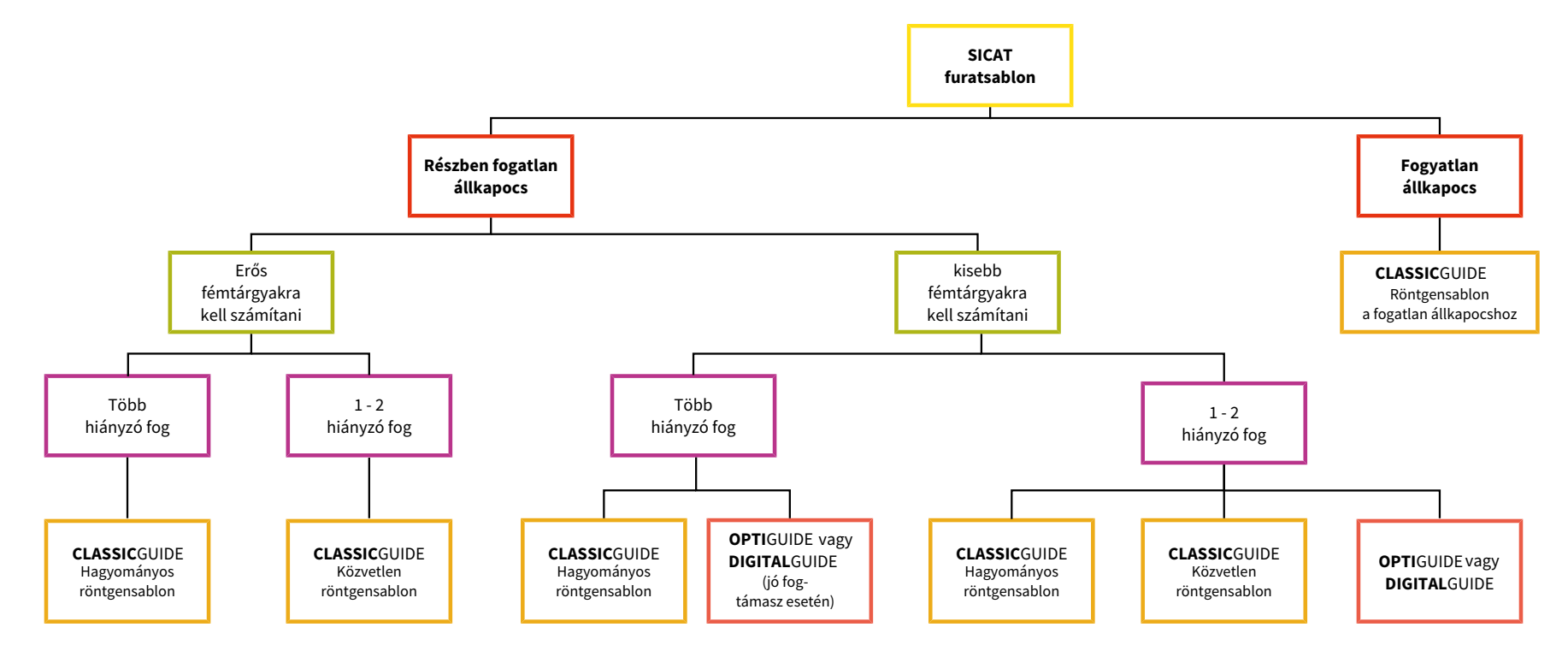

## 2. SICAT CLASSICGUIDE

A **CLASSIC**GUIDE műtéti sablon egy betegspecifikus röntgen sablonon alapul, amelyet az indikációtól függően három különböző módon készíthet:

- Hagyományos röntgensablon, mélyhúzási technológián alapul részben hiányos fogaknál, több fog hiányzik, ha bárium-szulfátos protézisre van szükség.
- Közvetlen röntgensablon a harapás regisztrálásán alapul egy vagy két hiányzó fog esetében, ha protézis javaslatot készít a CEREC-szel, vagy ha nincs szükség protetikai javaslatra.
- Röntgensablon a fogatlan állkapcsokhoz, másolt protézis alapján.

A SICAT közvetlenül a röntgensablonból hozza létre a **CLASSIC**GUIDE fúrósablont. A kiváló minőségű röntgen sablon ezért döntő fontosságú a műtéti sablon minősége szempontjából.

A fent említett témákról információkat talál a Hagyományos röntgensablon [> Oldal 17], Közvetlen röntgensablon [> Oldal 23] és a Röntgensablon a fogatlan állkapocshoz [> Oldal 26] alatt.

### 2.1. SICAT CLASSICGUIDE Workflow

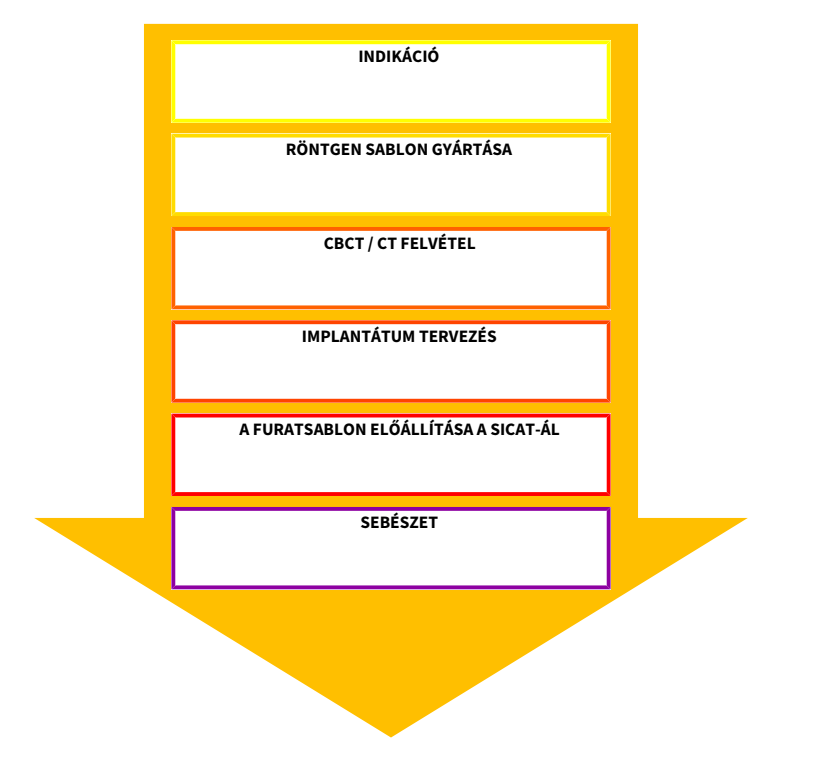

### 2.2. Hagyományos röntgensablon

Fogorvosi laboratóriumának a következő anyagokra lesz szüksége, hogy röntgensablont készítsen röntgenplasztikus protézis javaslattal:

- A beteg állkapcsának gipszmodellje (4. típusú gipsz)
- Harapótál gömbjelzővel (elérhető a www.sicat.com címen)
- Kemény elasztikus, átlátszó mélyhúzó fólia, amely kötődik a PMMA-hoz (vastagság min. 1,5 mm és legfeljebb 2,0 mm)
- Mélyhúzó eszköz
- Hidegen polimerizálódó műanyag (PMMA)
- Röntgenplasztikus műanyag vagy bárium-szulfát por

Az aktuális ajánlások listája a www.sicat.com címen található.

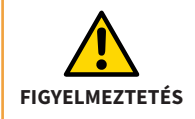

Csak az aktuális lenyomatokat vagy gipszmodelleket használja. A megváltozott anatómiai helyzet a furatsablon rossz illeszkedéséhez vezet.

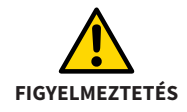

Csak a SICAT által ajánlott anyagokat használjon röntgensablon létrehozásához. Az aktuális ajánlások listája a **www.sicat.com címen** található.

| MEGJEGYZÉS     | Csak PMMA-val kombinált mélyhúzó fóliákat használjon. A mélyhúzó fo-<br>lyamat után el kell távolítania a köztes fóliákat. Csak így lehet állandó<br>kapcsolatot biztosítani a harapólemez, a mélyhúzó sín és a protézis kö-<br>zött. |
|----------------|----------------------------------------------------------------------------------------------------|
|                |                                                                                                    |
| FIGYELMEZTETÉS | Csak 1,5 és 2,0 mm közötti vastagságú mélyhúzó fóliákat használjon.                                                                                                    |
|                |                                                                                                    |
| MEGJEGYZÉS     | A fogatlan állkapocs hagyományos röntgensablonjának és a fogatlan<br>röntgensablonjának gyártása fogtechnikai tapasztalatokat igényel, és le-<br>hetőleg egy fogtechnikusnak kell elvégeznie.                                         |
|                |                                                                                                    |

### 2.3. Hagyományos röntgensablon készítése

| MEGJEGYZÉS     | A lenyomás minősége és aktualitása, valamint a gipszmodell meghatáro-<br>zó a röntgensablon és a furatsablon illeszkedésének pontossága szem-<br>pontjából, ezért döntő fontosságú a pontos beültetéshez. |
|----------------|----------------------------------------------------------------------------------------------------|
|                |                                                                                                    |
| FIGYELMEZTETÉS | A harapólemezt csak a kijelölt helyeken változtattathatja meg.                                                                                                    |
|                |                                                                                                    |
| FIGYELMEZTETÉS | A 3D röntgen expozíció után nem szabad megváltoztatni a röntgensab-<br>lont.                                                                                                    |

- 1. Készítsen gipszmodellt szuperkemény gipszből (4. típus) és viasszal azon. A gipszmodell magassága nem haladhatja meg a 4 cm-t, mivel a szállítási csomagot erre a magasságra tervezték.
- 2. Hozzon létre egy mélyhúzott sínt a gipszmodellre viaszolással (min. 1,5 mm és legfeljebb 2,0 mm vastagság), majd távolítsa el a viaszt a mélyhúzott sínről.
- 3. Tiltsa le az alávágásokat. Válassza le a gipszet a műanyagból.

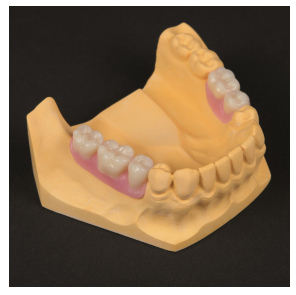

Ábra az 1. ponthoz

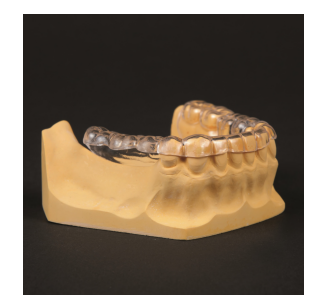

Ábra a 2. ponthoz

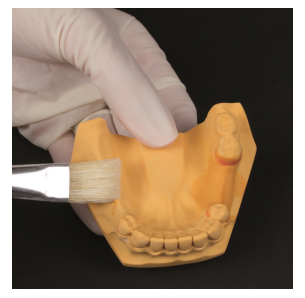

Ábra a 3. ponthoz

- 4. Helyezze a radioplasztikus műanyagot a mélyhúzott sínbe, ahol korábban a viasz volt. Ha nincs használatra kész, radioplasztikus műanyag, keverje össze a hidegen keményedő műanyagot a PMMA por tömegére vonatkoztatott 15% bárium-szulfáttal, amíg annak nem lesz viszkózus állaga. Ügyeljen arra, hogy a PMMA por és a bárium-szulfát egyenletesen keveredjen, és ne legyenek csomók.
- 5. Az így előállított protézisnek a nyálkahártyával egy síkban kell lennie.
- 6. Kis állkapcsok esetén a **zöld színnel jelölt területeken** lerövidítheti a harapólemezt. Nem szerkesztheti a **narancssárgával jelölt területet**, és nem takarja le műanyaggal.

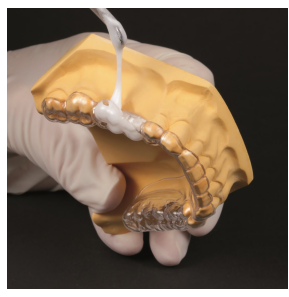

Ábra a 4. ponthoz

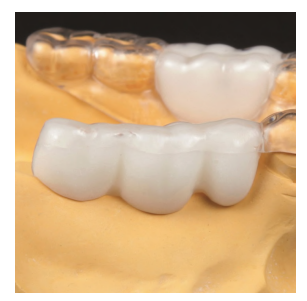

Ábra az 5. ponthoz

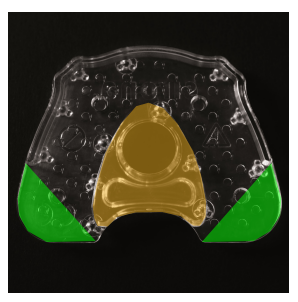

Ábra a 6. ponthoz

- 7. Keverjen össze tiszta, hidegen kikeményedő polimert (bárium-szulfát nélkül), amíg viszkózus nem lesz. Vigye fel a mélyhúzott sín tetejét és a harapólemezt (a golyójelző nélküli oldalon) a hidegen kikeményedő polimer folyadékával, hogy fellazuljanak a felületek. Vigye fel a műanyagot a harapólemezre (gömbjelző nélküli oldal). Elegendő műanyagot kell használni, mivel a műanyag a harapólemez és a mélyhúzott sín összekapcsolására, valamint a röntgensablon stabilizálására szolgál.
- 8. Helyezze a mélyhúzott sínt a harapólap elülső területére, a gömbjelző nélküli oldalra.
- 9. Nyomja a gipszmodell mélyhúzott sínjét a harapólemezre, amíg a műanyag meg nem keményedik. Ellenőrizze, hogy a röntgensablon biztonságosan és jól illeszkedik-e a gipszmodellre.

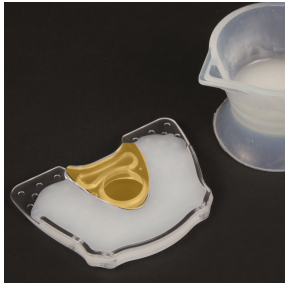

Ábra a 7. ponthoz

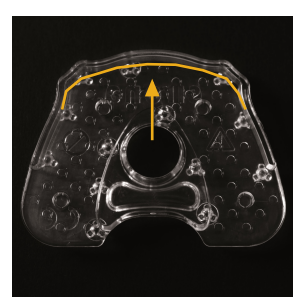

Ábra a 8. ponthoz

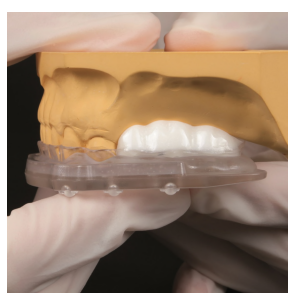

Ábra a 9. ponthoz

#### 2.4. Közvetlen röntgensablon

A közvetlen röntgensablont **csak legfeljebb két fog hiányában** használhatja, ha a 3D-s röntgenben <u>nem</u> szükséges a protetikai javaslat megjelenítése, vagy virtuális protetikai javaslat segítségével történik (pl. CEREC AC a Dentsply Sironától).

A harapás regisztrálása lehetővé teszi a röntgensablon időben történő elkészítését közvetlenül a beteg szájában. Nincs szükség röntgensablon készítésére gipszmodell alapján, mélyhúzási technológiánál.

A harapás regisztrálásához csak a SICAT által jóváhagyott anyagokat használjon (pl. Futar® Scan a Kettenbach-tól).

Az összes ajánlott anyag teljes listája megtalálható a *www.sicat.com* oldalon.

A röntgensablon képezi az alapját a későbbi **CLASSIC**GUIDE furatsablonnak. Ezért itt is kulcsfontosságú a beteg állkapcsán a biztonságos és tiszta felfekvés.

Minőségbiztosítási okokból küldjön egy megfelelő gipszmodellt a SICATnak minden egyes röntgensablonnal együtt.

## 2.5. Közvetlen röntgensablon készítése

| FIGYELMEZTETÉS | Ellenőrizze, hogy a röntgensablon biztonságosan és jól van-e elhelyezve a<br>beteg szájában. Ha az illesztés nem megfelelő, ismételje meg a folyama-<br>tot.                               |
|----------------|----------------------------------------------------------------------------------------------------|
| MEGJEGYZÉS     | A harapásregisztrációból csak egy réteget vigyen fel. A harapásregisztrá-<br>ció nem a furatsablon stabilizálását szolgálja, hanem csak a reprodukál-<br>ható helyzetmeghatározás a célja. |
| MEGJEGYZÉS     | Vigye fel a harapásregisztrációs anyagot a gömbjelző nélküli oldalon.                                                                                                    |
| FIGYELMEZTETÉS | A 3D röntgen expozíció után nem szabad megváltoztatni a röntgensab-<br>lont.                                                                                                    |

#### 2.5. Közvetlen röntgensablon készítése

- 1. Fúrjon 4 lyukat (Ø4 mm) a SICAT harapólemez meghatározott helyeire.
- 2. Vigye fel a harapásregisztrációt a harapólemez teljes belső felületére ( a gömbjelző nélküli oldal). A lyukakat arra használják, hogy a harapólemezen tartják a regisztrációt.
- 3. Vegye ki a harapást a beteg szájából.

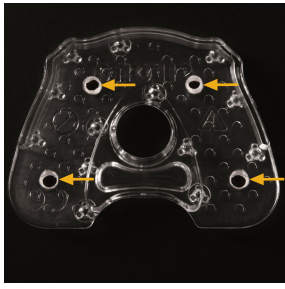

Ábra az 1. ponthoz

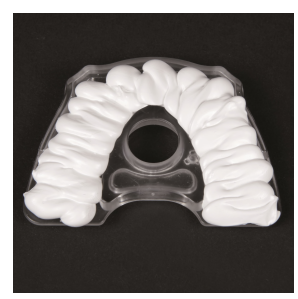

Ábra a 2. ponthoz

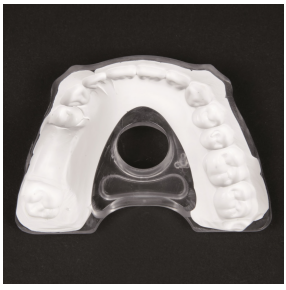

Ábra a 3. ponthoz

### 2.6. Röntgensablon a fogatlan állkapocshoz

Ahhoz, hogy röntgensablont készítsen a fogatlan állkapocs számára, teljes fogsorra van szükség, amely nagyjából megfelel az esztétika, a harapás és a fonetika szempontjából a kívánt végeredménynek.

A röntgensablon alapja a teljes fogsor másolata, amelyet különböző röntgenplasztikus műanyagokkal állít elő, hogy a fogakat és a nyálkahártya felületét ennek megfelelően megjelenítse a 3D röntgenfelvételen.

Ha nem áll rendelkezésre olyan protézis, amely megfelel a végeredménynek, először gyantázni kell.

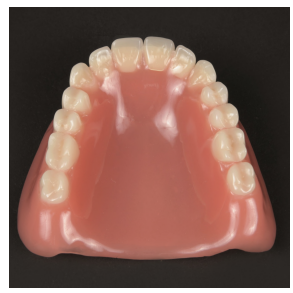

Kiindulási helyzet

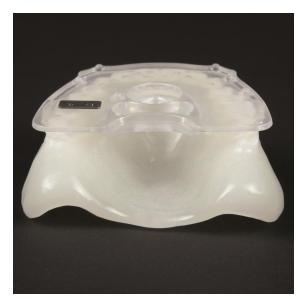

Röntgensablon

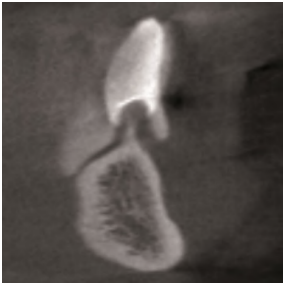

3D Röntgenfelvétel

MEGJEGYZÉS

A fogatlan állkapocs hagyományos röntgensablonjának és a fogatlan röntgensablonjának gyártása fogtechnikai tapasztalatokat igényel, és lehetőleg egy fogtechnikusnak kell elvégeznie.

### 2.7. Röntgensablon készítése a fogatlan állkapocshoz

| MEGJEGYZÉS     | A teljes protézis formához illeszkedése nagyon fontos, mert a duplikált<br>teljes fogsor szolgál a röntgen sablon alapjául. |
|----------------|----------------------------------------------------------------------------------------------------|
| FIGYELMEZTETÉS | A 3D röntgen expozíció után nem szabad megváltoztatni a röntgensab-<br>lont.                                                |

- Betegszáj Ha a protézis nem fekszik pozitívan a nyálkahártyán, akkor a protézist kötőanyaggal a beteg szájába kell nyomni. A protézis újbóli elhelyezéséhez használja a protézist lenyomatkanálként, és a protézissel hozzon létre egy lenyomatot a jelenlegi nyálkahártya-helyzetéről (akárcsak a bélelésnél). Használjon szilikont bélelőanyagként.
- 2. Készítsen egy gipszmodellt az esetleg kibélelt teljes fogsorról, amely bemutatja a nyálkahártya jelenlegi helyzetét.

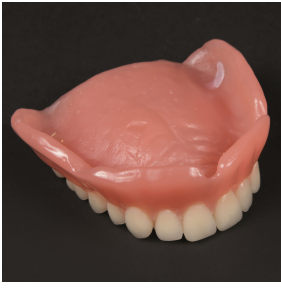

Ábra az 1. ponthoz

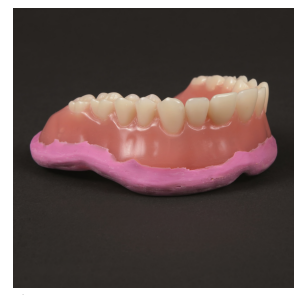

Ábra az 1. ponthoz

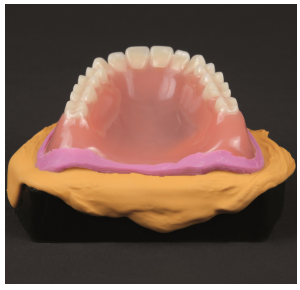

Ábra a 2. ponthoz

- 3. Távolítsa el a felesleges anyagot a gipszmodellről.
- 4. Használjon másoló formát, hogy a teljes protézist megismételje modellel. Ha nem áll rendelkezésre másolási forma, akkor alternatív megoldásként használhat szilikon lenyomatanyagot (mátrix anyagot), hogy lenyomatot készítsen a protézis helyzetéről.
- 5. Annak érdekében, hogy később a 3D-röntgenben láthatóvá válhassanak a fogak, töltse ki a duplikáló forma azon részét, amelyen a fogak láthatók, plasztikus műanyaggal (ami kb. 15% bárium-szulfát tartalomnak felel meg).

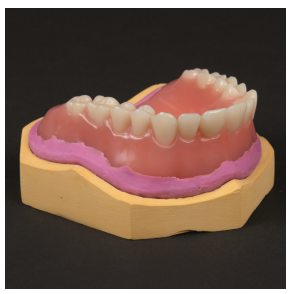

Ábra a 3. ponthoz

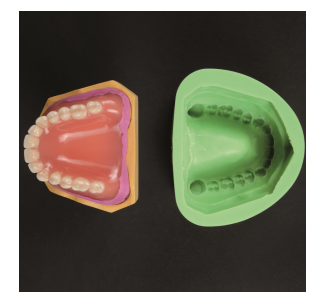

Ábra a 4. ponthoz

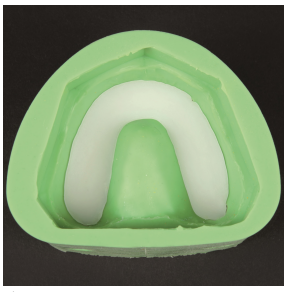

Ábra az 5. ponthoz

- 6. Helyezze a gipszmodellt, amely a jelenlegi nyálkahártya-helyzetet mutatja, duplikáló formában a fogív ívének még puha, röntgenplasztikus műanyagára. A műanyag keveréknek hozzá kell érnie a modell felszínéhez, hogy a fogív íve lenyomatot nyújtson a nyálkahártya helyzetéről.
- 7. Hagyja megkeményedni a röntgenplasztikus műanyagból készült fogívet.
- 8. Ezután redukálja a kiöntött bárium-szulfát blokkot, hogy külön fogívet kapjon. Válassza szét a fogakat úgy, hogy azok a 3D röntgenben külön-külön és jól láthatóak legyenek.
- 9. Helyezze az elválasztott fogívet a duplikáló formába.

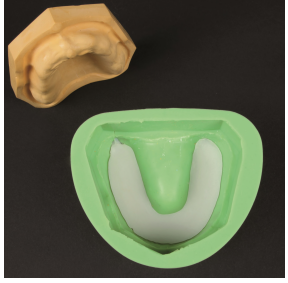

Ábra a 6. ponthoz

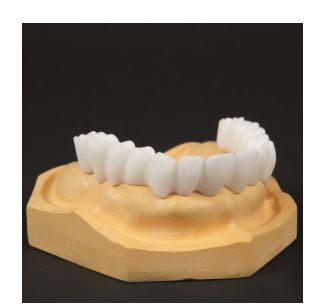

Ábra a 8. ponthoz

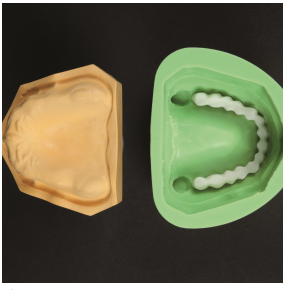

Ábra a 9. ponthoz

- 10. Helyezze a gipszmodellt, amely a jelenlegi nyálkahártya-helyzetet tükrözi, duplikáló formába, egy síkban a fogívvel.
- 11. Hagyja, hogy a 8% -os bárium-szulfát-tartalmú, röntgenoplasztikus műanyag befusson a másolt forma egyik lyukába. A 8% bárium-szulfátot tartalmazó keverék használata később a 3Dröntgen során egyértelműen megkülönbözteti a nyálkahártyát és a fogakat. Készen kevert anyag esetén használja az anyag 50% -át 50% semleges PMMA-val.
- 12. A megkeményedés után megkapja a protézis másolatát, amely röntgenoplasztikus műanyag különböző keverékeiből készül.
- 13. Keverjen össze hidegen kötő polimert (bárium-szulfát nélkül), amíg viszkózus állagú nem lesz. A felületek fellazításához vonja be a harapólemez alsó oldalát (a gömbjelző nélküli oldalt) a hidegen kikeményedő polimer folyadékával. Vigyen műanyagot a harapólemezre. Elegendő műanyagot kell használni, mivel a műanyag a harapólemez és a teljes fogsor másolatának összekapcsolására, valamint a röntgensablon stabilizálására szolgál.

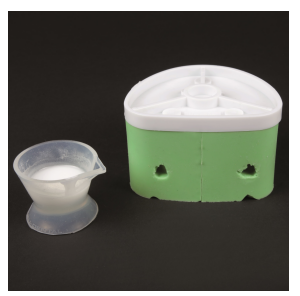

Ábra a 10 és 11. ponthoz

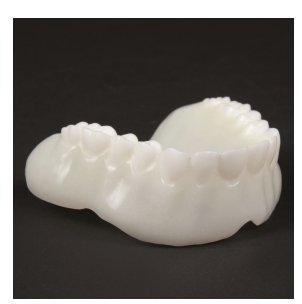

Ábra a 12. ponthoz

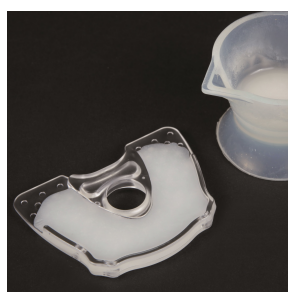

Ábra a 13. ponthoz

14. Helyezze a műanyag-bárium-szulfát keverékből készült duplikált teljes protézist a harapólemezre. Nyomja a duplikált teljes műfogat a harapólemezre, amíg a műanyag meg nem keményedik. Ellenőrizze, hogy a röntgensablon biztonságosan és jól van-e elhelyezve a gipszmodellen.

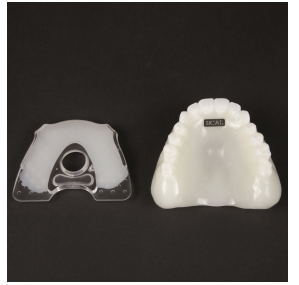

Ábra a 14. ponthoz

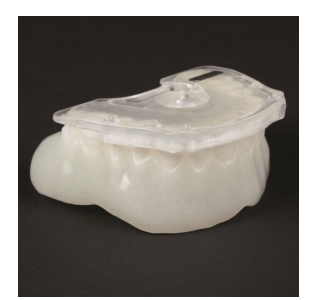

Ábra a 14. ponthoz

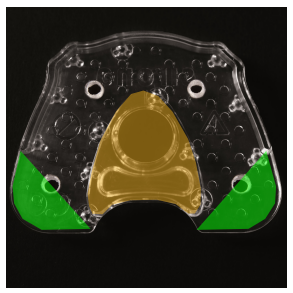

Harapólemez

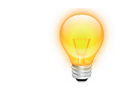

A **narancssárgával jelölt területet** ne takarja le vagy távolítsa el műanyaggal.

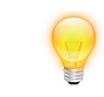

Kis állkapcsok esetén a **zöld színnel jelölt területeken** lerövidítheti a harapólemezt.

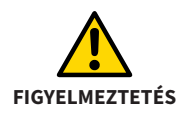

A 3D röntgen expozíció után nem szabad megváltoztatni a röntgensablont.

### 2.8. 3D-Röntgen (DVT vagy CT)

#### Általános információk a röntgensablonok használatáról (CLASSICGUIDE)

Az optimális rögzítési eredmények érdekében kérjük, vegye figyelembe ezeket az általános információkat:

- Ellenőrizze a röntgensablon tiszta illeszkedését és stabilitását.
- Győződjön meg arról, hogy a harapólemez, a sín és a protézisek szilárdan kapcsolódnak egymáshoz, még mechanikai igénybevétel esetén is. A műanyagnak teljesen meg kell keményednie.
- Vegye fel a beteget a röntgen sablonnal.
- Vegyen fel minden állkapcsot külön-külön.
- Igazítsa az okklúziósíkot párhuzamosan a réteggel.
- Enyhén blokkolja a harapást, például vattapárnákkal.
- Távolítsa el a nem rögzített fémalkatrészeket az ellentétes állkapocsból, például protéziseket.
- Ügyeljen arra, hogy a szemben lévő állkapocs fogai ne érjenek a röntgensablon gömbjelzőihez.

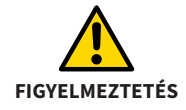

A műanyagnak meg kell keményednie a 3D röntgen megkezdése előtt.

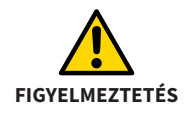

Győződjön meg arról, hogy a röntgen sablon **biztonságosan** és **tisztán** helyezkedik el az állkapcson, **hézagok nélkül**.

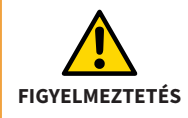

Gyakorolja a röntgensablon helyes elhelyezését a beteggel arra az esetre, ha harmadik felek külső 3D röntgenfelvételt készítenek a betegről az Ön jelenléte nélkül.

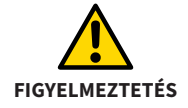

Rámutat a betegére, hogy a röntgensablonnak **biztonságosan** és **tisztán** kell ülnie az állkapcson, **hézagok nélkül**, és az expozíció folyamata alatt nem történhet mozgás.

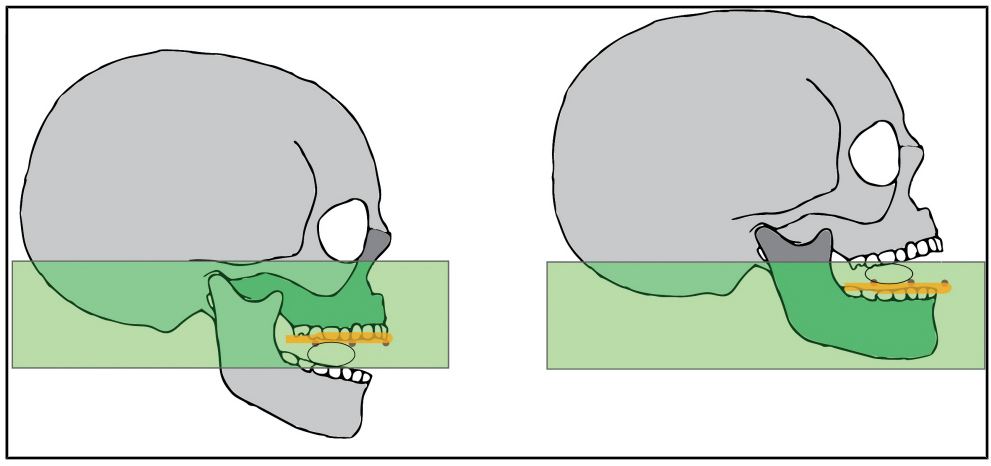

Az okklúziós sík Az okklúziós sík igazodása a réteggel párhuzamosan

### 2.9. 3D röntgen egy Dentsply Sirona DVT segítségével

- 1. Készítse elő a 3D röntgen expozíciót a megfelelő golyós harapástartó (felső vagy alsó állkapocs) kiválasztásával.
- 2. Hagyja, hogy a beteg tegye fel a röntgensablont. Ellenőrizze, hogy a röntgensablon biztonságosan és jól van-e elhelyezve.
- 3. Zárja le a forgókart és állítsa be a készülék magasságát, amíg a metszőfogak és a harapótömb tartójának golyója azonos szinten lesz.
- 4. Óvatosan vezesse a beteget a golyós harapástartóra. A betegnek könnyedén meg kell harapnia a golyós harapástartót. A röntgensablont most vízszintesen kell elhelyezni.
- 5. Indítsa el a 3D röntgen expozíciót a DVT készülékén.

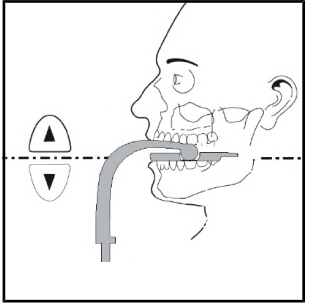

Ábra a 4. ponthoz

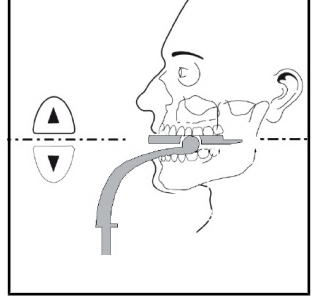

Ábra a 4. ponthoz

### 2.10. CT eszközök és DVT eszközök expozíciós paraméterei

Az optimális expozíciós eredmények érdekében győződjön meg arról, hogy a 3D röntgenrendszer a következő expozíciós paraméterekkel van beállítva:

- Gantry Tilt = 0°
- Párhuzamos rétegezés
- Rétegvastagság < 0,7 mm</p>
- DICOM 3-Standard

Az optimális expozíciós eredmények elérése érdekében kérjük, olvassa el a DVT vagy CT röntgenrendszer használati utasítását.

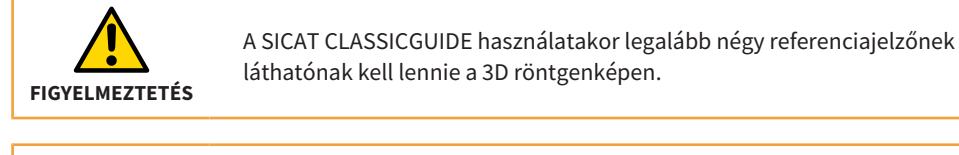

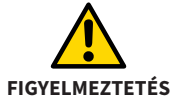

Rámutat a betegére, hogy a röntgensablonnak **biztonságosan** és **tisztán** kell ülnie az állkapcson, **hézagok nélkül**, és az expozíció folyamata alatt nem történhet mozgás.

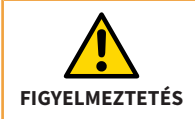

Ha a sín kiszabadult a harapólemezről, akkor nem szabad a két részt ismét visszaragasztania.
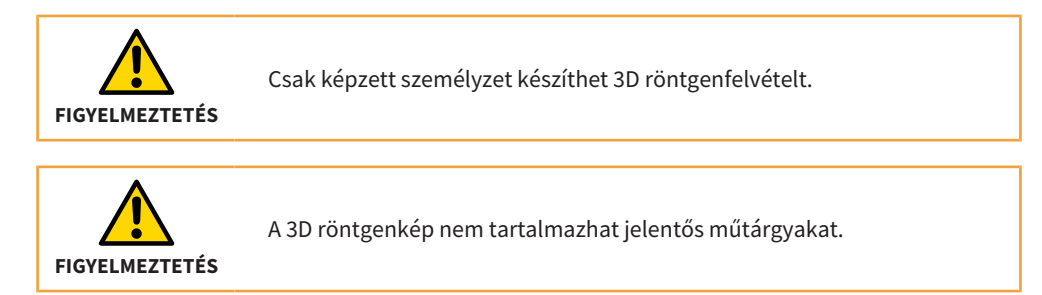

## 2.11. A lehetséges hibaforrások elkerülése

#### 1. A röntgensablon helytelen elhelyezése

Ebben a példában 2 mm körüli rés látható a röntgensablon és a fog között. Ha nem tudja garantálni, hogy a sablonok pontosan azonosak legyenek a felvétel és a művelet során, akkor a furatok pontosságában jelentős veszteségekre számíthat.

#### 2. A beteg mozgása

A helyzetváltozások a beteg helyzetének az expozíció során bekövetkező nem kívánt megváltozásából származnak. A műtárgyak megnehezítik a golyójelzők és fontos anatómiai struktúrák felismerését. Ezért fontos felhívni a beteg figyelmét a 3D röntgen előtt, hogy a 3D röntgen időtartama alatt nem szabad mozognia. A struktúrák kétszer lettek felvéve ebben a 3D röntgenképben. A SI-CAT nem képes műtéti sablont készíteni ilyen 3D röntgennel. Új 3D röntgen szükséges.

#### 3. Homályos golyójelzők

A pontos **CLASSIC**GUIDE furatsablon előállításához a golyójelzők egyértelmű és hibamentes ábrázolására van szükség. Ha a szemközti állkapocs olyan szerkezetekkel rendelkezik a gömbjelzők közelében, amelyek erősen elnyelik a röntgensugarakat (például aranyból vagy kerámiából készült koronák), akkor hasznos a harapást gátolni vattatekercsekkel.

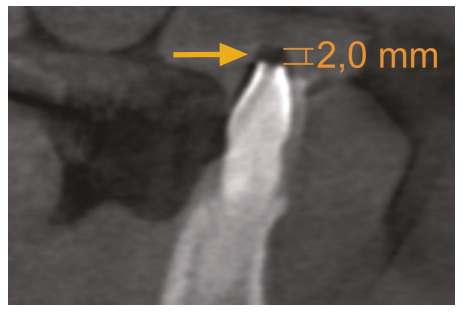

1. kép: Hibás felhelyezés

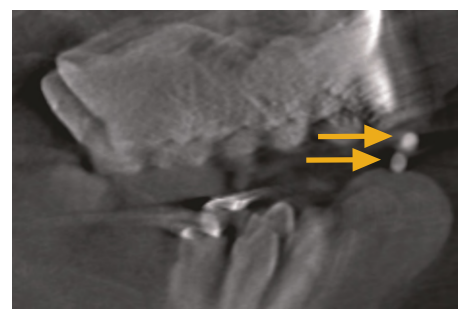

2. kép: A beteg mozgása

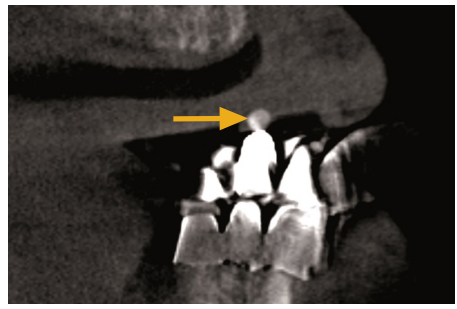

3. kép: Homályos golyójelző

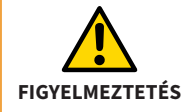

Ügyeljen arra, hogy a tervezéshez csak a jelenlegi 3D röntgenfelvételeket használja. Ellenkező esetben a fog, a nyálkahártya és a csont helyzete a tervezésben és a valóságban jelentősen eltérhet egymástól.

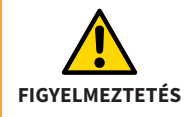

Csak azt a röntgensablont küldheti el, amelyet a beteg a SICAT 3D-röntgen-expozíciója alatt viselt.

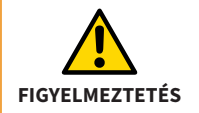

A 3D röntgen expozíció után nem szabad megváltoztatni a röntgensablont.

# **3. SICAT OPTIGUIDE**

Az **OPTI**GUIDE az állkapocs optikai lenyomatainak a megfelelő 3D röntgenképekkel való egymásra építésén alapul. Az implantátum tervezésével és a szükséges hüvelyválasztással együtt a SICAT pontos furatsablont állít elő. Az **OPTI**GUIDE esetében nem szükséges harapólemezen alapuló röntgensablon előállítása.

| MEGJEGYZÉS | Ha nem biztos abban, hogy a jelen eset alkalmas-e az <b>OPTI</b> GUIDE és az<br><b>DIGITAL</b> GUIDE alkalmazására a 3D röntgen előtt, vegye fel a beteget rönt- |
|------------|----------------------------------------------------------------------------------------------------|
|            | gensablonnal, és a 3D röntgen megítélése után döntsön. Ha kétségei van-<br>nak, vegye fel a kapcsolatot a SICAT ügyfélszolgálatával.                             |

## 3.1. SICAT OPTIGUIDE Workflow

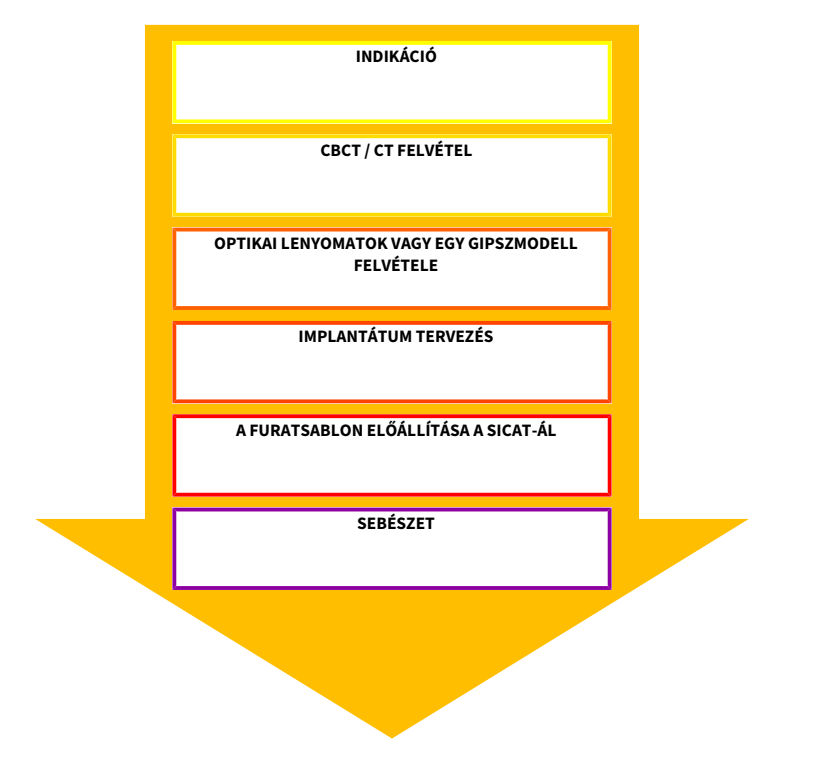

## 3.2. SICAT OPTIGUIDE furatsablon elkészítése

Az OPTIGUIDE furatsablon kétféle módon készítheti el:

- Olvassa be az optikai lenyomatokat közvetlenül a GALILEOS implantátumba vagy a SICAT Implantba, és fedje le az optikai lenyomatokat a 3D röntgenképpel. Az optikai lenyomatok 3D röntgenképpel való egymásra helyezéséről részletesebb információkat talál a GALLIELOS implantátum vagy a SICAT Implant használati utasításában.
- Mellékeljen egy pontos gipszmodellt a rendelésével, amelyet a SICAT digitalizál és átfedi a 3D röntgenképpel.

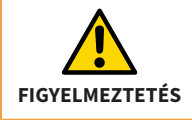

**OPTI**GUIDE vagy **DIGITAL**GUIDE esetén győződjön meg arról, hogy a betegnek elegendő foga van-e a műtéti vezető biztonságos támogatásához. Ellenkező esetben a **CLASSIC**GUIDE munkafolyamatot kell követni.

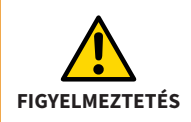

**OPTI**GUIDE vagy **DIGITAL**GUIDE esetén győződjön meg arról, hogy az optikai lenyomatok **pontosan** megfelelnek az aktuális állkapocs helyzetnek. Ellenkező esetben a furatsablon pontos illesztése lehetetlen, ami a tervezett implantátum helyzetétől való eltéréshez vezethet.

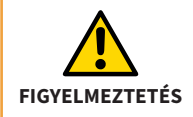

Győződjön meg arról, hogy az optikai lenyomat és a 3D röntgen között a regisztráció helyes. A pontatlan regisztráció eltéréshez vezet az implantátum tervezésének végrehajtásában. **MEGJEGYZÉS** Pontos gipszmodellek készítéséhez ne használjon alginátlenyomatokat.

A 3D röntgenfelvételekről és az optikai lenyomatokról itt talál információkat: *Felvételi megjegyzések (OPTIGUIDE és DIGITALGUIDE)* [> Oldal 49]

# 4. SICAT DIGITALGUIDE

A **DIGITAL**GUIDE az állkapocs optikai lenyomatainak és a hozzájuk tartozó 3D röntgenképek egymásra helyezésén alapul. Az implantátum tervezésével és a kívánt hüvelyválasztással együtt a SI-CAT megtervez egy digitális furatsablont az Ön számára. A SICAT feltölti a digitális furatsablon-modellt az Ön területére a SICAT portálon. A modellt elkészítheti saját 3D nyomtatójával, vagy kinyomtathatja az Ön által választott laboratóriumban. Ha az Ön országában rendelkezésre áll egy SICAT partnerlaboratórium, rendeléskor választhatja, hogy a SICAT a furatsablon-modellt pluszban elküldi a laboratóriumba. Az **DIGITAL**GUIDE esetében nem szükséges harapólemezen alapuló röntgensablon előállítása.

#### MEGJEGYZÉS

Ha nem biztos abban, hogy a jelen eset alkalmas-e az **OPTI**GUIDE és az **DIGITAL**GUIDE alkalmazására a 3D röntgen előtt, vegye fel a beteget röntgensablonnal, és a 3D röntgen megítélése után döntsön. Ha kétségei vannak, vegye fel a kapcsolatot a SICAT ügyfélszolgálatával.

### 4.1. SICAT DIGITALGUIDE Workflow

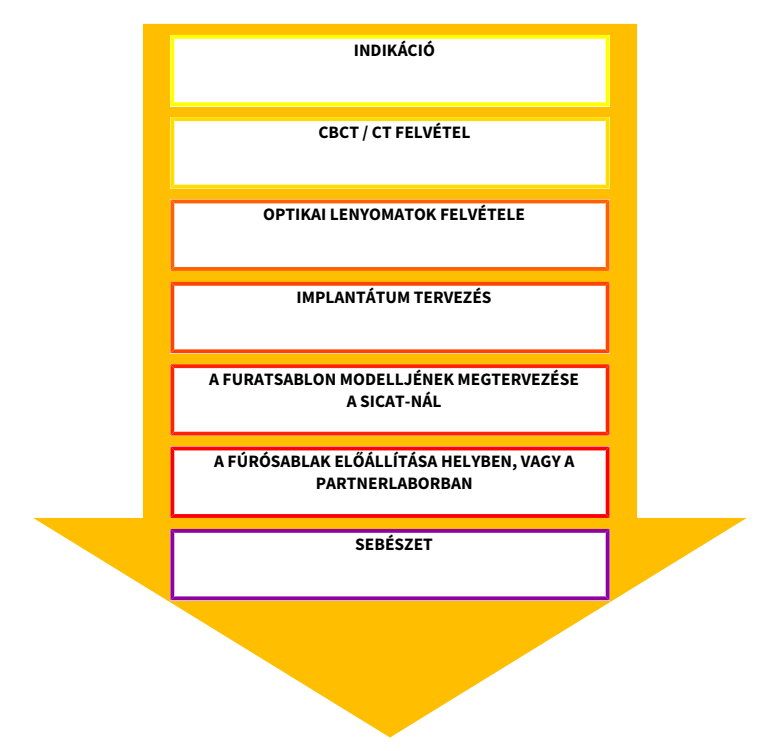

## 4.2. SICAT DIGITALGUIDE furatsablon előkészítése

A **DIGITAL**GUIDE fúrósablont az alábbiak szerint készítheti elő:

Olvassa be az optikai lenyomatokat közvetlenül a GALILEOS implantátumba, és fedje le az optikai lenyomatokat a 3D röntgenképpel. A GALILEOS implantátum használati utasításában részletesebb információkat talál az optikai lenyomatok 3D röntgenképekkel való egymásra helyezéséről.

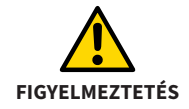

**OPTI**GUIDE vagy **DIGITAL**GUIDE esetén győződjön meg arról, hogy a betegnek elegendő foga van-e a műtéti vezető biztonságos támogatásához. Ellenkező esetben a **CLASSIC**GUIDE munkafolyamatot kell követni.

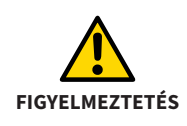

**OPTI**GUIDE vagy **DIGITAL**GUIDE esetén győződjön meg arról, hogy az optikai lenyomatok **pontosan** megfelelnek az aktuális állkapocs helyzetnek. Ellenkező esetben a furatsablon pontos illesztése lehetetlen, ami a tervezett implantátum helyzetétől való eltéréshez vezethet.

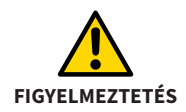

Győződjön meg arról, hogy az optikai lenyomat és a 3D röntgen között a regisztráció helyes. A pontatlan regisztráció eltéréshez vezet az implantátum tervezésének végrehajtásában.

Ha nem a SICAT partner laboratóriumában gyártják a furatsablont, kérjük, győződjön meg arról, hogy Ön vagy a laboratórium rendelkezik a szükséges hüvelyekkel.

A 3D röntgenfelvételekről és az optikai lenyomatokról itt talál információkat: *Felvételi megjegyzések (OPTIGUIDE és DIGITALGUIDE)* [> Oldal 49]

# 5. Felvételi megjegyzések (OPTIGUIDE és DIGITALGUIDE)

A következő oldalakon információkat talál az **OPTI**GUIDE és a**DIGITAL**GUIDE szempontjából releváns 3D röntgenképek és optikai lenyomatok létrehozásáról.

## 5.1. Megjegyzések a 3D röntgenfelvételekhez

Az optimális rögzítési eredmények érdekében kérjük, vegye figyelembe ezeket az általános információkat:

- Ne vegye fel a beteget zárt okkluzióval. Blokkolja a harapást könnyedén például vattapárnákkal.
- Távolítsa el a nem rögzített fémalkatrészeket az ellentétes állkapocsból, például protéziseket.
- Ha lehetséges, vegye fel az állcsont ívének legalább 3/4-ét. Ez növeli annak valószínűségét, hogy elegendő műtárgymentes fogat tud majd használni a regisztrációhoz.
- A nyálkahártya jobb megjelenítéséhez a 3D röntgenképen elválaszthatja az állkapcsot, az ajkat vagy az arcot vattatekercsekkel.

## 5.2. Megjegyzések az optikai lenyomatokhoz

<u>Ha lehetséges, vegye fel az állcsont ívének legalább 3/4-ét</u>, hogy biztosítsa a furatsablon stabil illeszkedését, és növelje annak valószínűségét, hogy elegendő műtárgymentes fogat fog tudni használni a regisztrációhoz.

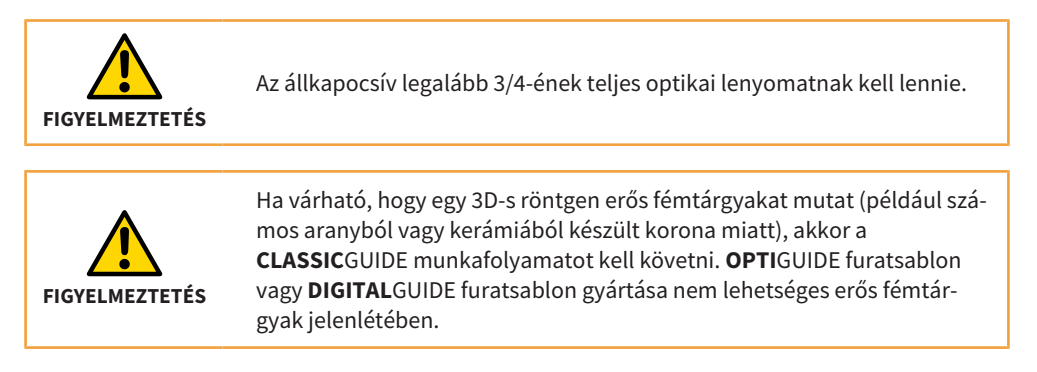

## 5.3. A lehetséges hibaforrások elkerülése

#### 1. A beteg mozgása

Az expozíció során a beteg akaratlan helyzetváltozása mozgásmintákat hoz létre, amelyek a képet homályossá teszik. Ezek a tárgyak megnehezítik az optikai lenyomatok és a 3D röntgenfelvételek regisztrálását. Ezért fontos, hogy a 3D röntgen előtt jelezze a betegnek, hogy a 3D röntgen időtartama alatt nem szabad mozognia. Ha a felvétel mozgásmintát tartalmaz, akkor a pontos regisztráció nem lehetséges. A SICAT nem képes műtéti sablont készíteni ilyen 3D röntgennel. Új 3D röntgen szükséges.

#### 2. Fém tárgyak

A fémmel vagy kerámiával helyreállított fog pontos alakját a 3D-s röntgen nem tudja egyértelműen rekonstruálni a fémtárgyak miatt. Ezeket a fogakat, és sok esetben a szomszédos fogakat is, amelyeket ezek a fémtárgyak érintenek, nem lehet felhasználni regisztrációhoz vagy a regisztráció értékeléséhez. Emiatt az **OPTI**GUIDE és a **DIGITAL**GUIDE nem javallt olyan esetekben, ahol sok fémtárgy található. Ezzel szemben a **CLASSIC**GUIDE viszonylag érzéketlen a fémtárgyakra.

#### 3. Az optikai lenyomatok nem felelnek meg az állkapocs helyzetének

A SICAT az optikai lenyomatok alapján állítja elő a furatsablont. A helytelen expozíciós adatok azt eredményezhetik, hogy a furatsablon nem illik megfelelően a beteg állkapcsára. Ezért elengedhetetlen annak biztosítása, hogy az optikai lenyomatok pontosan megfeleljenek a beteg helyzetének.

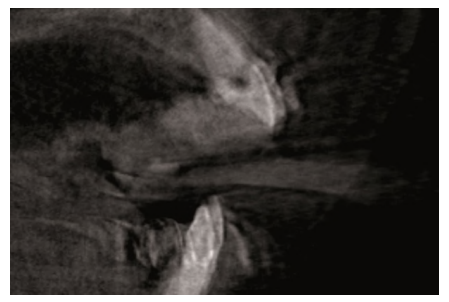

1. kép: A beteg mozgása

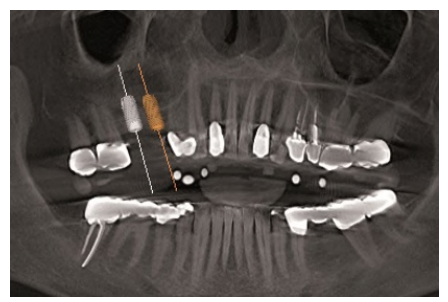

2. kép: Fém tárgyak

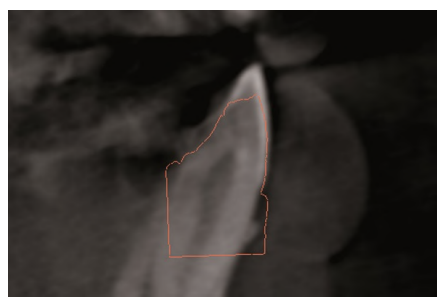

3. kép: Az optikai lenyomatok nem felelnek meg az állkapocs helyzetének

# 6. Hibás tervezés elkerülése

A tervezési hibák elkerülése érdekében kérjük, vegye figyelembe az alábbi fontos tippeket az implantátum tervezésének végrehajtásakor.

#### Nem megfelelő furatút

Az 1. ábra egy furatutat mutat, amely túl közel vezet egy foghoz. A furathüvely és a végső fúró ütközne a foggal.

#### A furathüvely ütközése furathüvellyel

A 2. ábra a két implantátum furathüvelyének ütközését mutatja. A furathüvelyek vizualizálása ezt jól láthatóvá teszi. A furatsablon gyártása nem lehetséges.

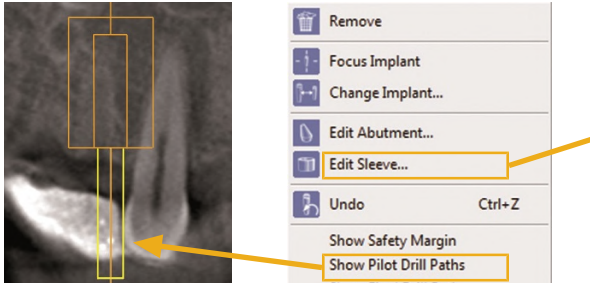

1. kép: Nem megfelelő furatút

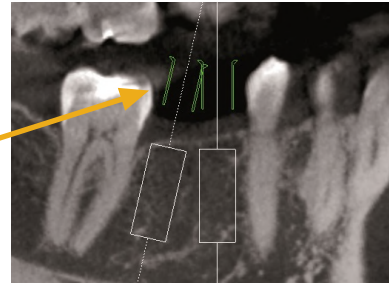

2. kép: A furathüvely ütközése furathüvellyel

#### A furathüvely ütközése a szomszédos foggal

A 3. ábra egy furathüvely ütközését mutatja egy szomszédos foggal. Kerülje el az ilyen eseteket, és hagyjon elegendő helyet a hüvelyek és a szomszédos fogak között, mert különben a furatsablon nem fog elférni a beteg állkapcsán!

#### A furathüvely ütközése az ínnyel

A 4. ábra egy furathüvely ütközését mutatja a nyálkahártyával. Ha a műtét során lehajtja a nyálkahártyát, ez nem jelent problémát. Ha azonban flap nélküli műtétet tervez, akkor a furatsablon nem fog illeszkedni a beteg állkapcsához. Kerülje el az ilyen eseteket úgy, hogy a hüvelyt a nyálkahártya fölé tervezi.

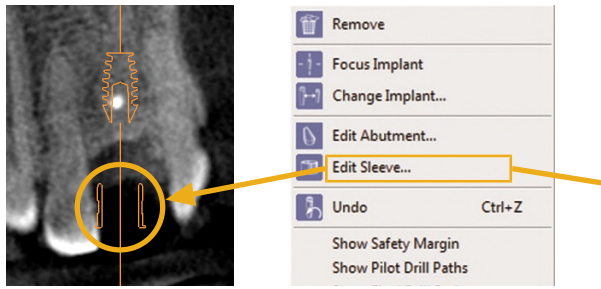

3. kép: A furathüvely ütközése a szomszédos foggal

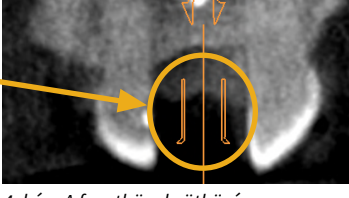

4. kép: A furathüvely ütközése az ínnyel

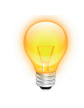

A pilotfúró vagy a végső fúró fúrócsatornájának megjelenítéséhez kattintson a jobb gombbal az implantátumra, és válassza a "**Fúrócsatorna megjelenítése**" lehetőséget. A furathüvelyek megjelenítéséhez válassza ki a megfelelő hüvelyrendszert az implantátum párbeszédpanelen.

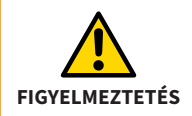

Készítse elő a tervezést, figyelembe véve a megvalósíthatóságot egy fúrósablon segítségével.

# 7. A furatsablon utólagos módosítása

A furatsablon használata előtt vegye figyelembe a következő pontokat:

- A furatsablon deformációjának elkerülése érdekében kérjük, védje meg a sablont a közvetlen napfénytől és a magas hőmérséklettől.
- A műtét előtt ellenőrizze a furatsablont. Ellenőrizze, hogy a furatsablon biztonságosan és jól illeszkedik-e a gipszmodellhez, ha van ilyen. Győződjön meg arról, hogy a furathüvelyek helyzete megfelel az implantátum tervének. Ha a teszt nem sikeres, akkor nem használhatja a furatsablont.
- Használata előtt fertőtleníteni kell a furatsablont. Fertőtlenítéshez csak erre a célra jóváhagyott szereket használjon.
- A furatsablon használata előtt ellenőrizze, hogy a fúrófejek és a furathüvelyek nem sérültek-e. Annak megakadályozása érdekében, hogy a fúrók összeakadjanak egy hüvelyben, csak tökéletes állapotú fúrókat és hüvelyeket használjon.
- A furatsablon használata közben győződjön meg arról, hogy a sablont megfelelően és az állkapcson ingadozás nélkül tudja elhelyezni. Ellenkező esetben a furatok pontosságának csökkenésével kell számítani.

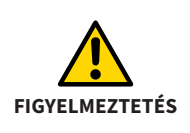

A SICAT furatsablon egy egyszer használatos termék. Ne használja újra a SICAT furatsablon és ne próbálja meg sterilizálni vagy ismét fertőtleníteni. Az újrahasználat fertőzésveszélyt jelenthet a betegre és a kezelőre nézve. Emellett hátrányosan befolyásolhatja a termék teljesítményét, jellemzőit és minőségét.

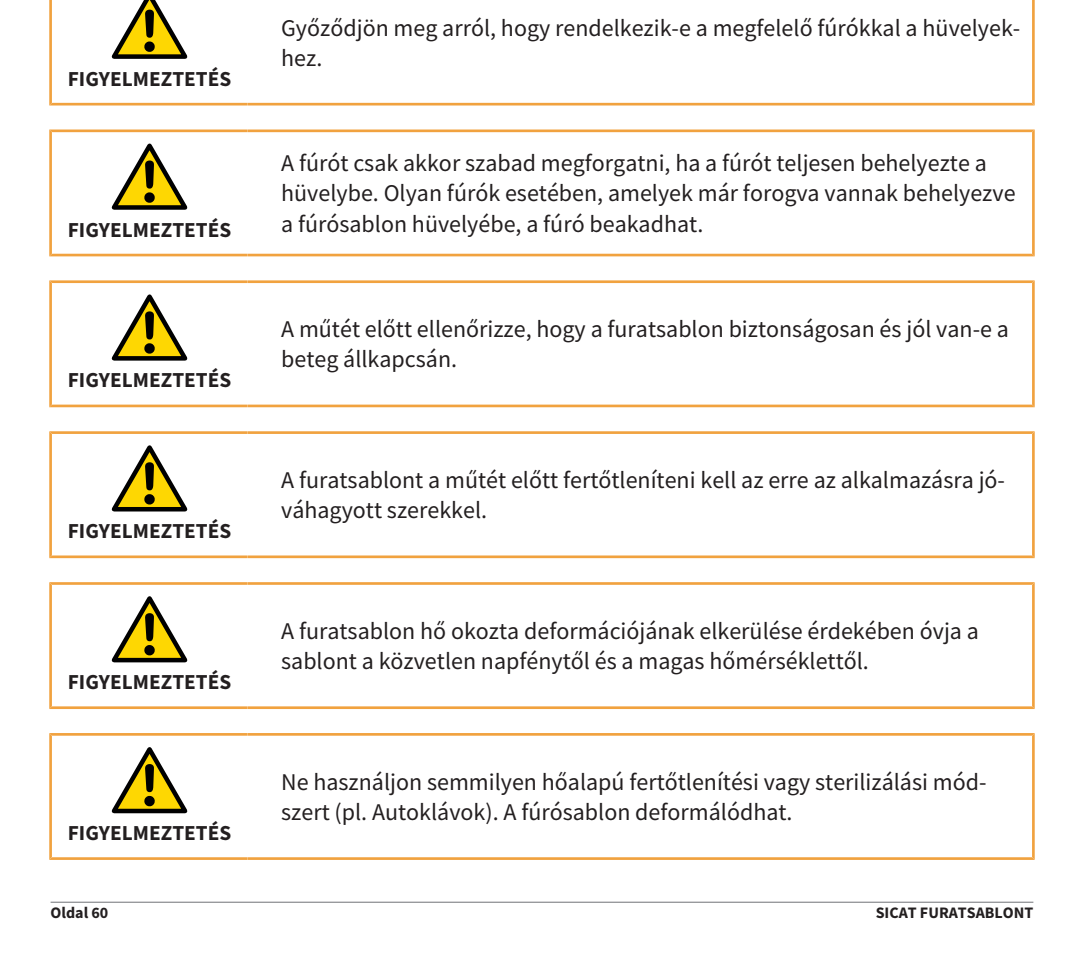

| MEGJEGYZÉS     | Győződjön meg arról, hogy a fúrógép megfelelő hűtés alatt van.                                                                                                    |
|----------------|----------------------------------------------------------------------------------------------------|
|                |                                                                                                    |
| MEGJEGYZÉS     | Kérjük, feltétlenül olvassa el az irányított sebészeti rendszer használati<br>utasítását.                                                                                                    |
| MEGJEGYZÉS     | Használat előtt sterilizálhatja a SICAT belső hüvelyeket.                                                                                                    |
| FIGYELMEZTETÉS | A fúró ereje megváltoztathatja a sablon helyzetét. Tudatosan kell rögzíte-<br>nie a sablon helyzetét.                                                                                                    |
|                |                                                                                                    |
| FIGYELMEZTETÉS | A hüvely kitörésének elkerülése érdekében a fúrási folyamat során ne gya-<br>koroljon túl nagy erőt a furathüvelyre. Különösen azoknál a hüvelyeknél,<br>amelyek a szomszédos fogakhoz vannak tervezve, csak korlátozottan áll<br>rendelkezésre tartóanyag (műanyag) az hüvelyek befogásához. |
|                |                                                                                                    |
| FIGYELMEZTETÉS | A furatsablon elszakadásának elkerülése érdekében használat közben ne<br>gyakoroljon túl nagy nyomást a furatsablonra.                                                                                                    |
|                |                                                                                                    |
| MEGJEGYZÉS     | Átvételkor ellenőrizze, hogy a furatsablonon nincsenek-e nyilvánvaló hi-<br>bák, például laza hüvelyek, éles szélek vagy szállítási sérülések. Győződ-<br>jön meg arról, hogy a mellékelt műtéti útmutató megfelel-e a betegének.                                                             |
|                |                                                                                                    |

|            | Abban a valószínűtlen esetben, ha a műtét során kiderül, hogy nem tudja |
|------------|-------------------------------------------------------------------------|
| MEGJEGYZÉS | használni a furatsablont, kérjük, győződjön meg arról, hogy biztonságo- |
|            | san elvégezheti a műtétet a furatsablon nélkül is.                      |

#### Tárolás

Tároláskor a készüléket tiszta környezetben, normál szobai körülmények között, közvetlen napfénytől védve kell tárolni.

#### Ártalmatlanítás

Kérjük, a sablont az Ön országában a fertőző anyagok ártalmatlanítására vonatkozó előírásoknak megfelelően dobja el.

#### Üzenetek

Amennyiben a termékkel kapcsolatban súlyos események (például súlyos sérülések) fordulnak elő, ezeket be kell jelenteni a gyártónak és az illetékes hatóságoknak.

## 8. Furatsablon rendelése

Attól függően, hogy melyik furatsablon-munkafolyamatot választotta, különféle lehetőségek vannak a rendelés elküldésére a SICAT-hoz.

A következő oldalakon összefoglaltuk az összes fontos szállítási információt az Ön számára a következő furatsablon-rendelési folyamatokhoz:

- SICAT CLASSICGUIDE
- SICAT **OPTI**GUIDE (1. változat), integrált optikai lenyomatok megléte esetén
- SICAT **OPTI**GUIDE (2. változat), integrált optikai lenyomatok <u>meglétének</u> hiányakor
- SICAT **DIGITAL**GUIDE, <u>csak ha</u> integrált optikai lenyomatok állnak rendelkezésre

| MEGJEGYZÉS | A vezetett implantátumrendszer, például a CAMLOG CAMLOG® Guide, a<br>Biomet <b>3i</b> ™ Navigator® stb. kiválasztásához elengedhetetlen az implantá-<br>tum gyártójának irányított műtéti készlete. |
|------------|----------------------------------------------------------------------------------------------------|
|            |                                                                                                    |
| MEGJEGYZÉS | Kérjük, tartsa be az adott tervezési program (GALILEOS Implantátum, SI-<br>CAT Implant) használati utasítását, amely további hasznos tippeket ad az<br>implantátum tervezéséhez.                    |
|            |                                                                                                    |
| MEGJEGYZÉS | Felhívjuk figyelmét, hogy ha a beteg állkapcsa korlátozott, a fúró behelye-<br>zése a hüvelybe, különösen hátul, nehéz vagy lehetetlen.                                                             |

MEGJEGYZÉS Felhívjuk figyelmét, hogy a betegekkel kapcsolatos adatokat anonimizált formában küldje el.

#### Használja a rendelés varázslót

Furatsablon rendeléséhez csak a szoftver rendelési asszisztensét használja.

- 1. A **Sebészet** alatt kattintson a **Furatsablon varázsló** ikonra.
- 2. Válassza ki a rendelni kívánt furatsablon típusát.
- 3. Kövesse a rendelési varázsló utasításait, amíg be nem fejezi a furatsablon rendelését.

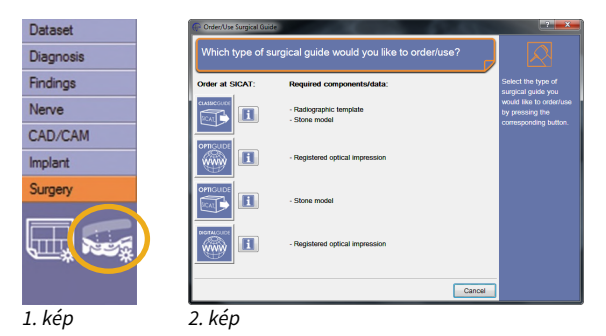

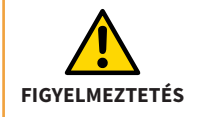

Ügyeljen arra, hogy a tervezéshez csak a jelenlegi 3D röntgenfelvételeket használja. Ellenkező esetben a fog, a nyálkahártya és a csont helyzete a tervezésben és a valóságban jelentősen eltérhet egymástól.

### 8.1. CLASSICGUIDE furatsablon rendelése

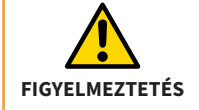

Csak azt a röntgensablont küldheti el, amelyet a beteg a SICAT 3D-röntgen-expozíciója alatt viselt.

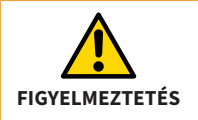

A 3D röntgen expozíció után nem szabad megváltoztatni a röntgensablont.

A SICAT elkészíti a betegspecifikus **CLASSIC**GUIDE furatsablont az Ön számára. Kérjük, küldje el a következő összetevőket a következő címre:

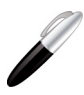

SICAT GmbH & Co. KG Digital Manufacturing Friesdorfer Str. 131-135 53175 Bonn, Németország

- 1. 3D tervezési adatok CD-n,
- 2. Aláírt fizetési űrlap
- 3. Röntgensablon
- 4. Gipszmodell

A CD-n található 3D tervezési adatokat a rendelési asszisztens generálja egy SICAT tervező programban (SICAT Implant, GALILEOS Implantátum). Csak akkor kell az aláírt fizetési űrlap, ha nem adott ki beszedési megbízást. A röntgen sablonnal **CLASSIC**GUIDE furatsablont készítenek (fertőtlenítve és szilikagél csomagolású PE zsákban szárazon).

| <b>CLASSIC</b> GUIDE esetében) jelölje meg a furatsablonon megadott beteg-<br>azonosítóval.                                            |
|----------------------------------------------------------------------------------------------------|
| A gipszmodell vagy a röntgensablon törésének elkerülése érdekében a<br>szállítás során győződjön meg arról, hogy megfelelő a párnázás. |
| Csak azt a röntgensablont küldheti el, amelyet a beteg a SICAT 3D-rönt-<br>gen-expozíciója alatt viselt.                               |
| Csak fertőtlenített röntgensablonokat küldhet a SICAT-hoz.                                                                             |
| A röntgensablont csak a mellékelt PE tasakban küldheti el.                                                                             |
| A röntgensablon küldésekor tegyen szilikagél csomagot a PE tasakhoz.                                                                   |
|                                                                                                    |

## 8.2. OPTIGUIDE furatsablon rendelése (1. változat)

Ha vannak integrált optikai lenyomatok:

A SICAT elkészíti a betegspecifikus **OPTI**GUIDE furatsablont az Ön számára. Kérjük, csak a szoftver rendelési varázslóját használja (SICAT Implant, GALILEOS Implantátum).

- A rendelésit a varázsló segítségével online elküldheti a SICAT-nak.
- Alternatív megoldásként elküldheti a SICAT-nak rendelését CD-n. Ebben az esetben jelölje meg a CD-t a furatsablonon megadott betegazonosítóval, és küldje el a következő címre:

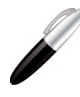

SICAT GmbH & Co. KG Digital Manufacturing Friesdorfer Str. 131-135 53175 Bonn, Németország

 Ha nem adott meg beszedési megbízást, kérjük, külön faxolja el az aláírt fizetési űrlapot a SI-CAT-hoz, vagy csatolja a csomagjába.

## 8.3. OPTIGUIDE furatsablon rendelése (2. változat)

Integrált optikai benyomások nélkül:

A SICAT elkészíti a betegspecifikus **OPTI**GUIDE furatsablont az Ön számára. Kérjük, küldje el a következő összetevőket a következő címre:

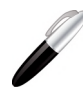

SICAT GmbH & Co. KG Digital Manufacturing Friesdorfer Str. 131-135 53175 Bonn, Németország

- 1. **3D tervezési adatok CD-n**, amelyeket a rendelési asszisztens generált egy SICAT tervező programban (SICAT Implant, GALILEOS Implantátum).
- 2. Aláírt fizetési űrlap, ha nem adott meg beszedési megbízást.
- 3. Gipszmodell

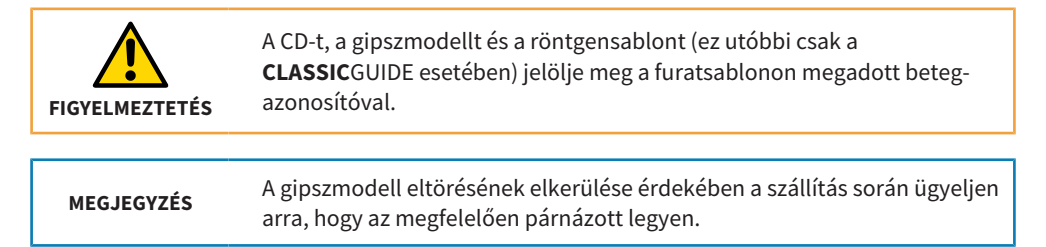

## 8.4. Egy DIGITALGUIDE furatsablon rendelése

Csak ha integrált optikai lenyomatok állnak rendelkezésre:

A SICAT létrehozza az Ön számára a **DIGITAL**GUIDE-ot, egy műtéti útmutató betegspecifikus digitális 3D-s modelljét. A 3D modellt saját 3D nyomtatóval készítheti el, vagy kinyomtathatja az Ön által választott laboratóriumban. Kérjük, a GALILEOS Implantátum alkalmazásban az 1.9.2-es verziótól csak a származó rendelési asszisztenst használja.

- A rendelésit a varázsló segítségével online elküldheti a SICAT-nak.
- Ha nem adott meg beszedési megbízást, kérjük, külön faxolja el az aláírt fizetési űrlapot a SI-CAT-hoz.

# 9. SICAT Dokumentáció

A következő dokumentumokat kapja meg a SICAT-tól az egyedileg gyártott fúrósablonnal (**CLASSIC**GUIDE, **OPTI**GUIDE) vagy a tervezett fúrósablon-modellel (**DIGITAL**GUIDE) együtt:

#### Furatsablon jelentés

Az implantátum-specifikus mélységi információk a jelentés lényeges részét képezik. A jelentés tartalmazza a furathüvely felső peremének vagy alsó peremének és az implantátum apikális végének távolságát. Összehasonlíthatja ezeket a távolságokat a fúrás méretével a művelet során.

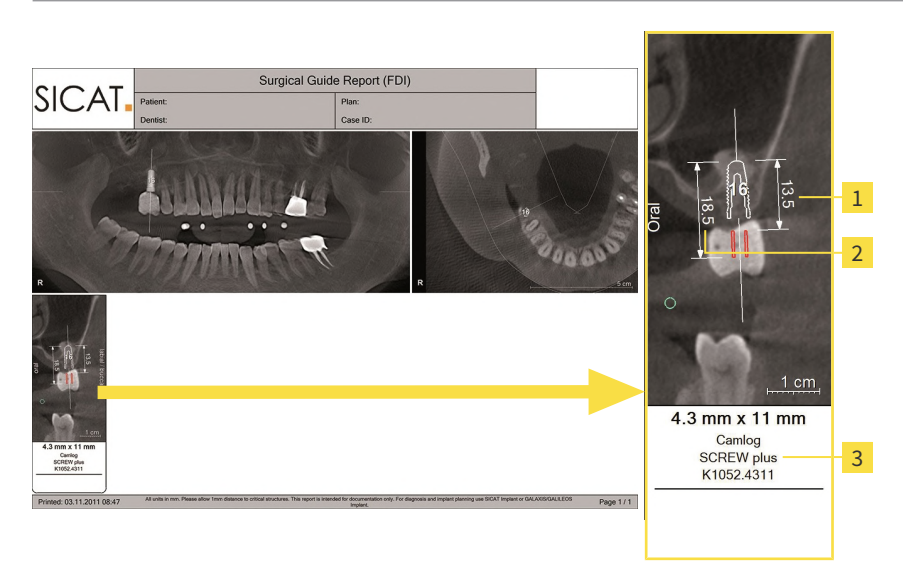

- 1 Távolság a furathüvely alsó szélétől az implantátum apikális végéig
- 2 Távolság a furathüvely felső szélétől az implantátum apikális végéig
- 3 Az alkalmazott implantátum specifikációi

**MEGJEGYZÉS** Felhívjuk figyelmét, hogy a SICAT Support egyedi megállapodásokat is megjegyez a furatsablon jelentésén.
## Fúrónapló

Ha olyan implantátumgyártó hüvelyrendszerét választotta, amely protokollt igényel a fúró használatához, a SICAT elküldi Önnek az ennek megfelelően létrehozott protokollt a furatsablonnal együtt.

### Pontossági protokoll (csak CLASSICGUIDE és OPTIGUIDE esetén)

A pontossági protokoll tartalmazza a tényleges hüvelyek és a digitális implantátumtervezés közötti eltéréseket. A **CLASSIC**GUIDE és az **OPTI**GUIDE esetében a SICAT max. 0,5 mm gyártási pontosságot garantál az implantátum apikális végén.

# 10. A jelzések magyarázatát

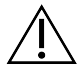

Figyelem! Kövesse a használati útmutatót.

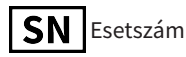

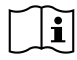

l Vegye figyelembe a használati utasítást.

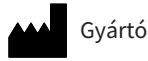

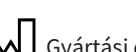

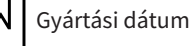

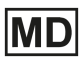

MD Orvostechnikai eszköz

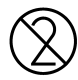

Újra felhasználni tilos!

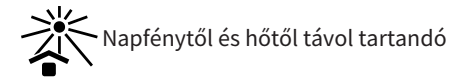

# KAPCSOLAT

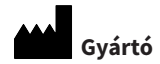

#### SICAT GmbH & Co. KG

Friesdorfer Str. 131-135

53175 Bonn, Németország

www.sicat.com

Támogatás

Telefon: +49 228 286206600 E-Mail: sgl@sicat.com

DOKUMENTUM-ID: DD30IFU021 ANYAGSZÁM: 10370HU MÓDOSÍTÁS SZÁMA: 500205

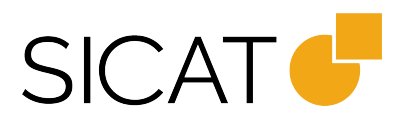

ÁLLAPOT: 2021-05-06